## 第一種フロン類充填回収業者のフロン類充填量及び回収量等に関する報告書 電子申請マニュアル【基本操作】

| 申請準備手順                                                                                                    | 画面                                                                                                    |
|----------------------------------------------------------------------------------------------------|----------------------------------------------------------------------------------------------------|
| <ol> <li>広島県公式ホームページ(<u>https://www.pref.hiroshima.lgjp/</u>)<br/>右側の「電子申請」をクリック</li> </ol>                             | <complex-block></complex-block>                                                                                                    |
| ※ ①~④は広島県公式ホームページ(トップページ)から<br>アクセスする場合の手順です。<br>手続き案内ページのリンクなどからフロン回収量報告の<br>手続き画面へ直接アクセスされた方は、このマニュアル<br>の⑤以降をご覧ください。 | 新型コロナウイルス<br>感染症情報 広島県の相談窓口や対応状況などを掲載しています。                                                                                                    |
| ② 広島県電子申請システムをクリック                                                                                                    | 広島県         1         電子申請・オンライン手続一覧           ・ 昭和4日         対象手度はこちらきご覧ください。         マネール・スンラインチボー覧           ・ 山田10月         電子申請・オンライン手続一覧           ・ 山田10月         マネール・スンラインチボー覧           ・ 山田10月         2         利用できるサービス           ・ 市場・文化         ・ 日本日日の日本         ・ 市場・文化           ・ 市場・文化         ・ 広島県への届出、申請手続等         ・ 広島県への属出、申請手続等           ・ 市場・文化         ・ 広島県への属出、申請手続等         ・ 広島県マーロ賞レステム           ・ 比ど・振興         ・ 市場の文化         ・ 市場を続き           ・ 北市2         ・ 市場の支払         ● 非請子続等           ・ 北京         ・ 小田10日         ● 非現代の住地文更言。不好検索賞等和助成申請、屋東高楽物管理薬(マニフェース           × トラ・文付等状況最音量、沙化備得守点映楽器実施状況報音量等         ● 北代に関する手続           ・ 北市2         ・ 北市3           ・ 市場の文法         ・ 北大2           ・ 北田2         ・ 北市3           ・ 市場の支払         ・ 北市3           ・ 山田2         ・ 小田2           ・ 日本3         ・ 小田2           ・ 小田2         ・ 小田2           ・ 小田2         ・ 小田2           ・ 小田2         ・ 小田2           ・ 小田2         ・ 小田2           ・ 小田2         ・ 小田2           ・ 小田2         ・ 小田2           ・ 川田2         ・ 山2           ・ 川田2                                                                                                    |
| ③ 手続き申込画面にて、検索キーワードに<br>「フロン」と入力し、「絞り込みで検索する」をクリック                                                                      | F#R38FX3       Image: Control of the state of the state |
| ④「第一種フロン類充填回収業者のフロン類充填量及び回収<br>量等に関する報告書」をクリック                                                                          | Augentation     Augentation                                                                                                    |

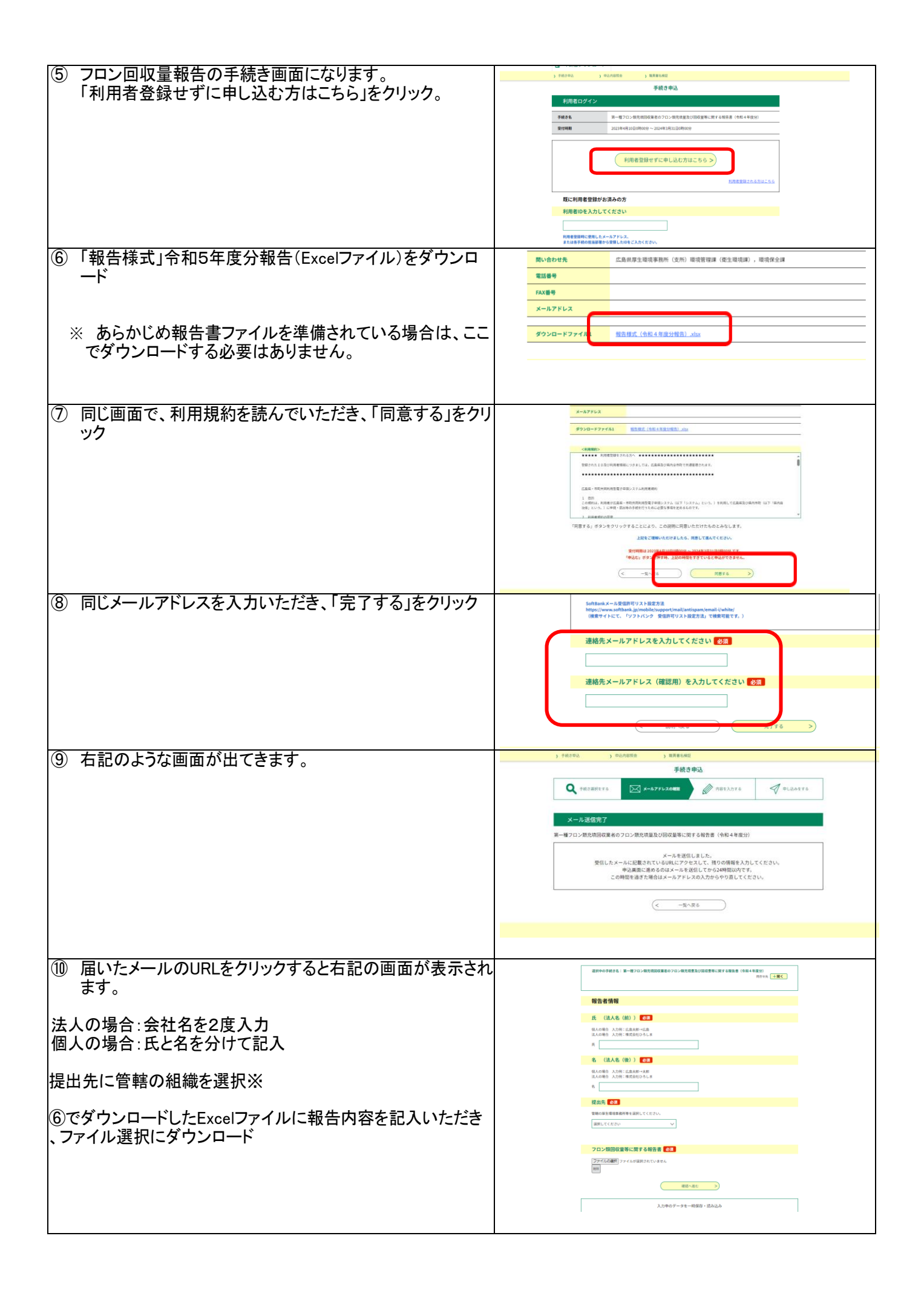

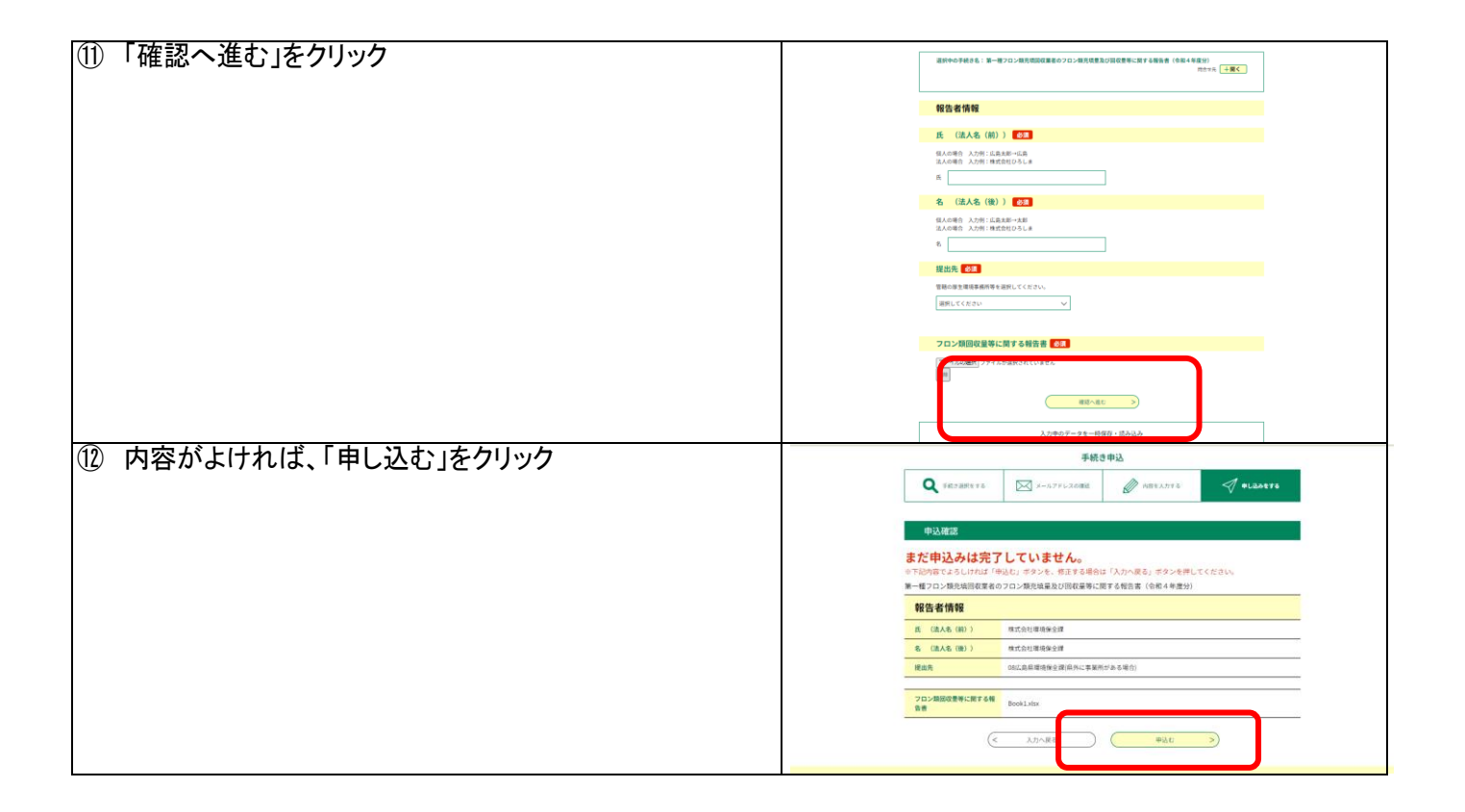

※事業所の住所ごとで提出場所が異なりますので、ご注意ください。 複数の事業所がある場合は、登録番号や主たる事業所を確認いただき、選択ください。